## ワードで透かし文字や色の変更で画像文章に変化をつける学習

今回の学習は、あらかじめ画像に文章を入力済みのワード"<u>学習用元図</u>"を用意してあ りますので、そちらをダウンロードし学習1から3を行ってみてください。

図形の書式設)

塗りつぶし

線のスタイル

光彩とほかし

3-D 書式

3-D 回転

線の色

影

反射

学習1は、その文字の背景を透かして見ます。
学習2は、文字を透かしてみます。
学習3は、画像の色を変更します。

学習1:既に記入されている画像の中の

- 1) テキストの背景を選択します。
- 2)「書式」→「図形のスタイルの右下の
   図形の書式設定」→「塗りつぶし」

→ 単色、色は黒、透過性 約73%

3)「閉じる」

完成

学習2:既に記入されている画像の中の

1) 文字を全部を選択します。

2)「書式」→

「ワードアートのスタイルの右下の

- 💿 文字の効果の設定」→
- 「文字の塗りつぶし」→
- → 単色、色は白、透過性は 約 35%
   3)「閉じる」

## 完成

**学習3**: テキスト2ページ目にある6枚の画像の色を 各々指定の①~⑥の色に変更します。

- 1) 左上の1枚目の画像を選択します。
- 2)「図ツール」→「書式」→「色」
- 3)「色の変更」→

「①青、アクセント1(淡)」を選択すると色が変更される。 随時、2枚目から6枚目まで同様に各々②~⑥を選択する。 完成

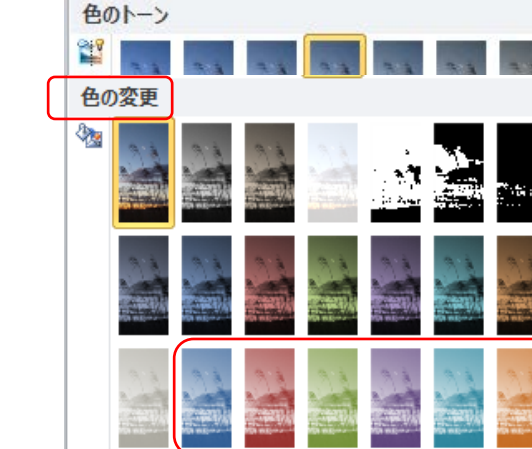

-----

| - |             |                 |       | <br> | _ |
|---|-------------|-----------------|-------|------|---|
| Æ |             |                 |       |      |   |
|   | 塗りつ         | ぶし              |       |      |   |
|   | <u>〇 塗り</u> | つぶしなし( <u>N</u> | )     |      |   |
| . | () 塗り       | つぶし(単色          | )(\$) |      |   |

塗りつぶし (グラデーション)(<u>G</u>)

塗りつぶしの色

透過性(T):

色(C):

塗りつぶし (図またはテクスチャ)(P)
 塗りつぶし (パターン)(A)

+ 🖄

注:この学習は word 2010 の場合で 作成していますので、ヴァージョン

が異なる場合多少違いがあります。

-

73%

÷

| 文字の効果  | の設定            |                                                             |     |   |
|--------|----------------|-------------------------------------------------------------|-----|---|
| 文字の語   | ≇ກວ⊼ບ          | 文字の塗りつぶし                                                    |     |   |
| 文字の    | 論郭             | <u>〇 塗りつぶしなし(N)</u>                                         |     |   |
| 輪郭のス   | スタイル           | <ul> <li>塗りつぶし(単色)(S)</li> <li>(約つぶし(ガラデーション)(G)</li> </ul> |     |   |
| 影      |                | 2010年の日本の日本の日本の日本の日本の日本の日本の日本の日本の日本の日本の日本の日本の               |     |   |
| 反射     |                | 色(○): 🖏 ▾                                                   |     |   |
| 光彩とほ   | 助し 🛛           | 透過性(T):                                                     | 35% | + |
| 2_D ⊕: | <del>.t`</del> |                                                             |     |   |

物色-

色の彩度

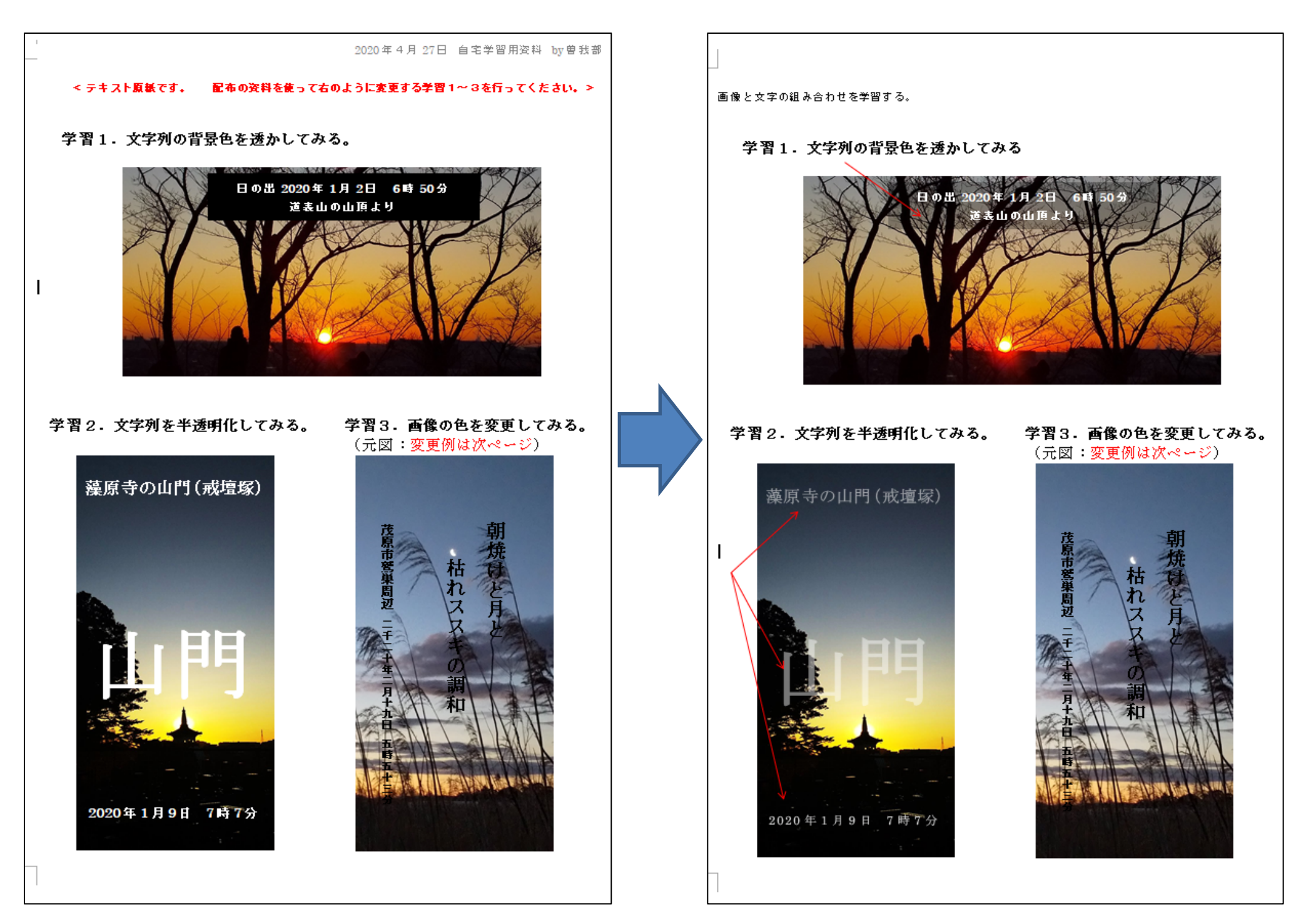

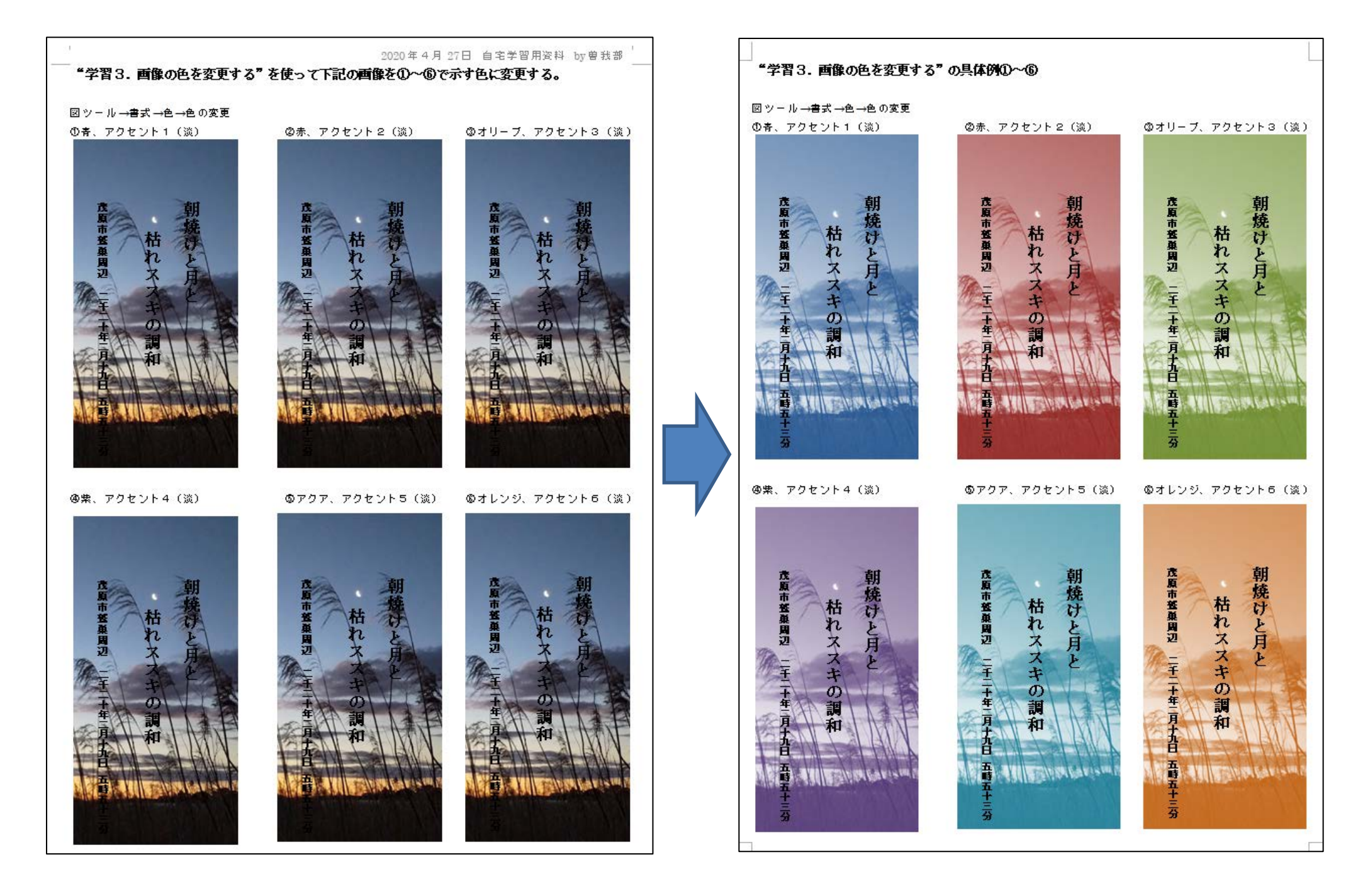